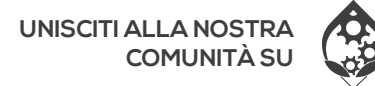

cronus.support/community

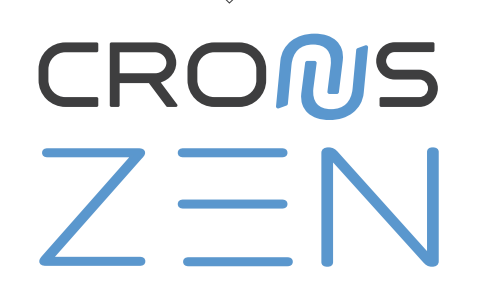

# **GUIDA RAPIDA**

VISUALIZZA LA GUIDA PER L'UTENTE COMPLETA ALL'indirizzo

# **CRONUS.SUPPORT**

OCMGamingCo f CMGamingCo Copyright (c) 2019-2023 Collective Minds Gaming Co. "PlayStation", "DualShock", and "DualSense" are registered trademarks of Sony Computer Entertainment. "Microsoft" and "Xbox" are registered trademarks of Microsoft Inc.

"Nintendo", "Switch", "Wii", and "Wii U" are registered trademarks of Nintendo Co., Ltd.

# COSA C'È NELLA SCATOLA

Le etichette Pulsante/Porta USB/LED vengono utilizzate in tutte le guide Cronus.

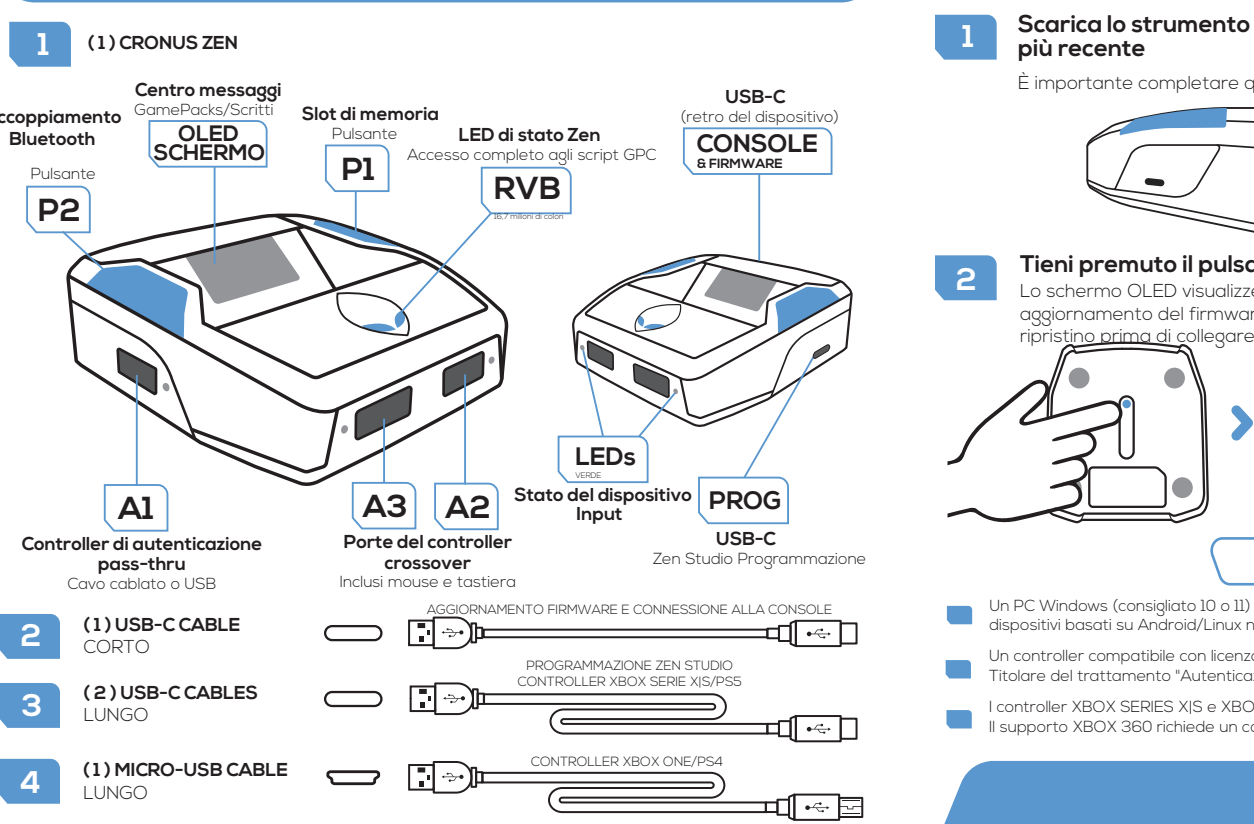

# Scarica lo strumento di aggiornamento del firmware e aggiorna alla versione

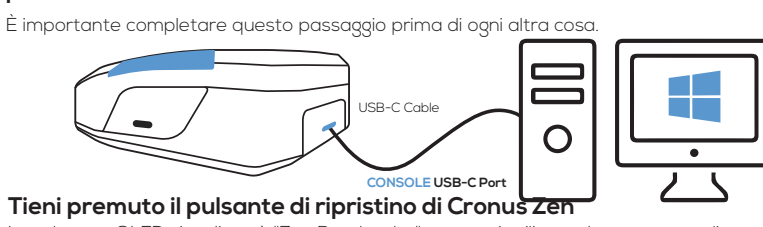

Lo schermo OLED visualizzerà "Zen Bootloader": ora puoi utilizzare lo strumento di aggiornamento del firmware. Suggerimento: se ricevi un errore E3001, tieni premuto il pulsante di riprist<u>ino prima di</u> collegare il cavo micro-USB

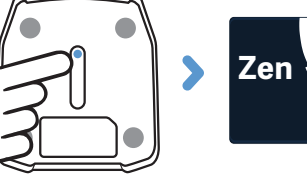

## Requisiti

- Un PC Windows (consigliato 10 o 11) o un Mac con Windows installato utilizzando Bootcamp. I Chromebook e altri dispositivi basati su Android/Linux non supportano il software Zen Studio.
- Un controller compatibile con licenza deve essere sempre collegato alla porta USB Aì. Questo è anche noto come. Titolare del trattamento "Autenticazione" o "Donatore di licenza". La console rileva sempre per primo quel controller.
- I controller XBOX SERIES XIS e XBOX ONE richiedono l'adattatore wireless XBOX per il supporto wireless. 📃 Il supporto XBOX 360 richiede un controller XBOX 360 completamente cablato. Il kit "Gioca e carica" non funzionerà.

# INIZIARE

#### Aggiorna firmware (fai prima auesta operazione)

## cronus.support/downloads

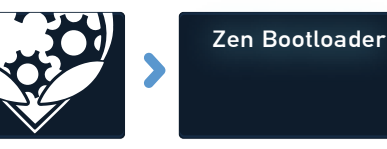

# INIZIARE

## Registrati con Zen Studio

## Scarica e installa il software Zen Studio per Windows.

: Windows 10. Mac OS richiede Bootcamp (consultare la Guida utente

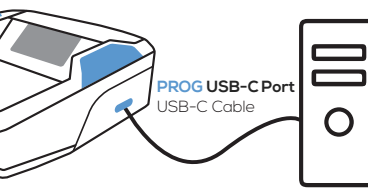

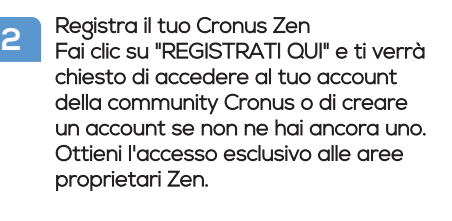

| Library                                                                                                    | Compiler                                                                                                    | Programmer                                                              | Device                                                                                                    | M&K Settings                                                                                                    |
|----------------------------------------------------------------------------------------------------|----------------------------------------------------------------------------------------------------|-------------------------------------------------------------------------|----------------------------------------------------------------------------------------------------|----------------------------------------------------------------------------------------------------|
| GPC Scripts >>                                                                                                    | IOW ALL RECENTL                                                                                                 | YUPDATED ALL PRO                                                        | DUCTS                                                                                                    | Welcomell                                                                                                    |
| Title. Modern Workpre II<br>Another update for trhe Cror<br>Has Am Assist. Am Abuse a                                               | Version 33<br>nus Community<br>nd Raold Fire.                                                                   | 2 Author Botts                                                          | n in the second second | nk you for purchasing the Zen device.                                                                                                    |
| Am Abuse is OFF by default Title. Warzone 2.0 Easy, simple and fun to use, i REMEMBER R2 has to fine the Secondry weepons. Multiple | - Rapid Fire is CN.<br>Version 18<br>is the best rapid fire you o<br>weapon't Supports Prim<br>weapon profiles. | Author s22007                                                           | Regat<br>up to<br>evolve<br>thriven<br>passic                                                                                                    | er your product now to keep<br>date with the forever<br>1g 2EN You will be part of a<br>g community of like-minded<br>wate who share the same<br>m |
| Title SOCCER 23<br>This is the curved free kick Yo<br>who has curved and free kick<br>Press LS - for Left footer. Yo                | Version 2<br>u must do this free kicks v<br>ability. Press RS - for righ<br>u can adjust the power of           | Author, Decelbur<br>Ath player<br>t footer player,<br>shoot with D-Pad. | • R                                                                                                    | EGISTER HERE<br>REFRESH STATS                                                                                                    |
| Online Lib                                                                                                    | rary                                                                                                    |                                                                         |                                                                                                    | ZEN SERIAL NUMBER<br>19420057785673874                                                                                                    |

## Risoluzione dei problemi

un codice di errore a causa di uno script errato o di un vecchio scollega tutti i cavi dallo Zen, tieni premuti entrambi i pulsanti P1 e P2 auindi collega il cavo micro-USB alla porta USB CONSOLE posteriore dello Zen. Attendi qualche secondo e i LED RGB lampeggeranno in ROSSO-VERDE-BLU e il ogo Collective Minds Gear Head verrà visualizzato sulla schermata dei messaggi

#### visita cronus.support/troubleshooting per ulteriori suggerimenti sulla risoluzione dei problemi

CONSOLE PS3. XBOX 360 E NINTEN esempio seguente mostra come connettersi**(vedi la guida online per informazioni sul** un controller supportato per XBOX Series XIS. CONFIGURAZIONE PS5

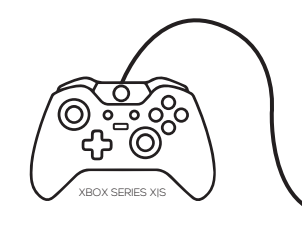

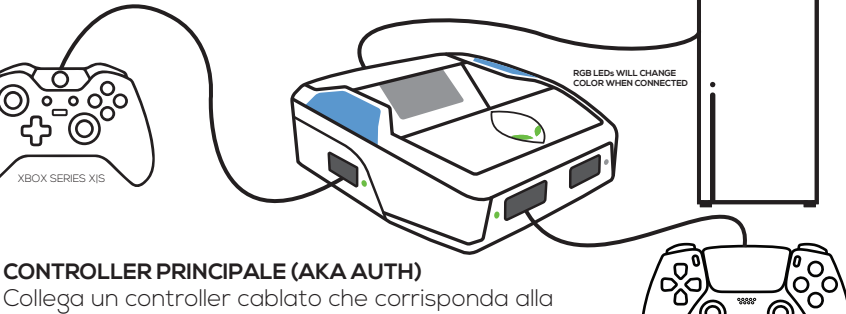

## console alla porta USB A1. Accendi il controller e sei pronto per giocare!

COLLEGAMENTO DI UN CONTROLLER/MK CROSSOVER

Se desideri utilizzare un controller diverso da quello progettato per la tua console, questo si chiama controller crossover. Collegalo semplicemente ad A2 o A3 mantenendo il "Controller di autenticazione" collegato ad A1. Puoi utilizzare guasi tutte le principali marche di controller e mouse e

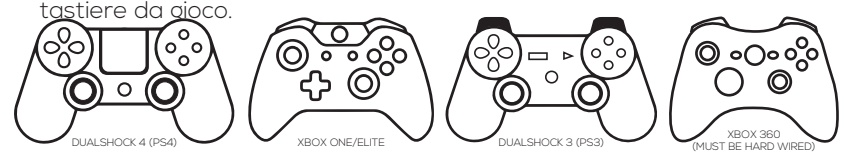

CONFIGURAZIONE DEL CONTROLLER CABLATO Puoi collegare un cavo USB-C o micro-USB alla maggior parte dei controller wireless.

E3002

DUALSENSE (PS5)

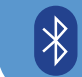

### CONFIGURAZIONE DEL CONTROLLER WIRELESS I controller XBOX Series X|S e XBOX One richiedono l'adattatore wireless Xbox.

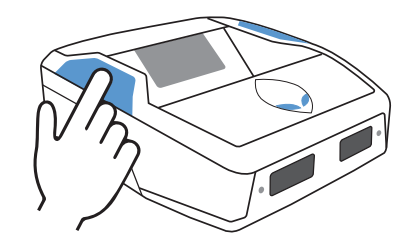

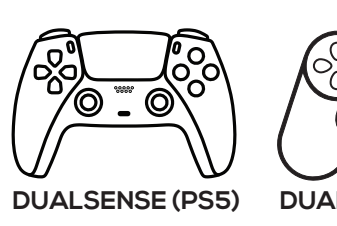

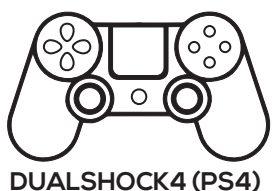

- Accendi il controller (assicurati che sia completamente carico).
- 2 Tieni premuto SHARE + PS finché la barra luminosa DUALSENSE/DUALSHOCK non lampeggia in BIANCO.
- 3 Premi il pulsante di associazione Bluetooth P2 dello Zen, i LED RGB dello Zen lampeggeranno in BLU.

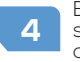

Entro 5 secondi, la barra luminosa del controller PlayStation e i LED Zen RGB 4 smetteranno di lampeggiare e diventeranno BLU fissi. Il tuo controller è ora accoppiatol

Nota: è importante controllare le ultime istruzioni di configurazione online, come per molti controller vengono aggiornati regolarmente e talvolta i passaggi di configurazione o una funzionalità potrebbero cambiare

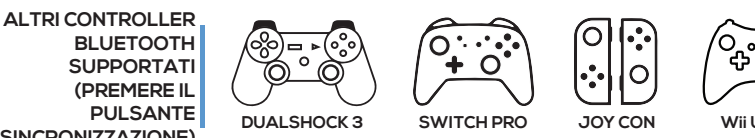

SINCRONIZZAZIONE)

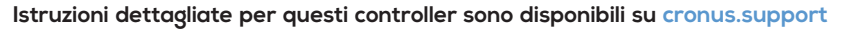

TUTTI I MODELLI XBOX SERIE XIS E XBOX ONE

Collega un adattatore wireless XBOX alla porta USB A3.

Collega un controller XBOX originale completamente carico alla porta USB A2, quindi accendi il controller e attendi fino a auando il LED di stato A2 diventa VERDE

3 Scollegare il controller da A2. Il pulsante Home dell'XBOX e il LED dell'adattatore wireless inizieranno a lampeggiare in BIANCO.

Entro pochi secondi, il LED dell'adattatore wireless e il pulsante Home del controller XBOX smetteranno di lampeggiare, indicando che l'associazione è riuscita

tuo controller XBOX è ora connesso in modalità wireless al Cronus Zen!

Suggerimento: se non si accoppia entro 20 secondi, tocca il pulsante di ripristino dello Zen e riprova.

### XBOX 360 WIRELESS

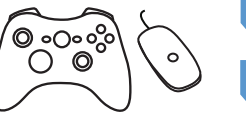

Collega un adattatore wireless XBOX 360 ad A3. (È diverso dall'adattatore XBOX Series X|S/ONE mostrato

Accendi un controller XBOX 360 completamente

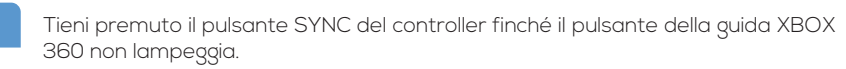

Premi il pulsante SYNC sull'adattatore wireless XBOX 360. Il LED inizierà a lampeggiare

Entro pochi secondi, il LED dell'adattatore wireless e il pulsante guida del controller XBOX 360 smetteranno di lampeggiare, indicando che l'accoppiamento è riuscito

CONFIGURAZIONE DELL'ADATTATORE WIRELESS XBOX (Adattatori venduti separatamente)

# **CONFIGURAZIONE MOUSE E TASTIERA**

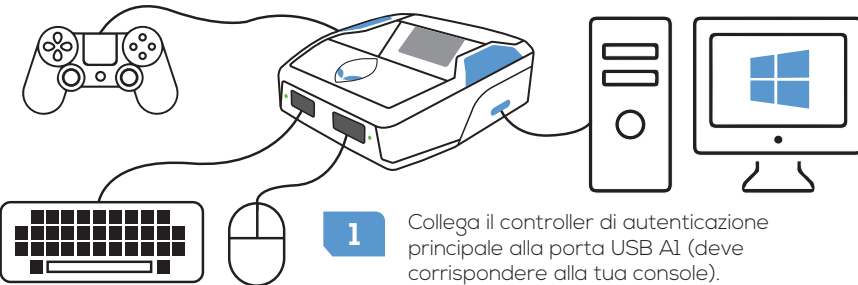

- 2 seleziona il pannello Impostazioni M&K.
- 5

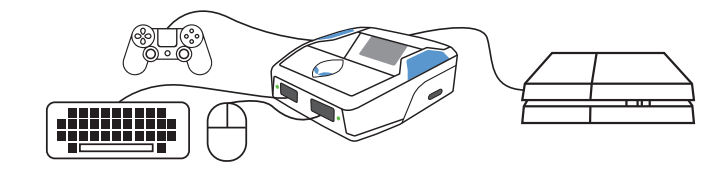

Vedi cronus.support/mk per dispositivi MK compatibili e istruzioni più dettagliate

Si consiglia di seguire le istruzioni più dettagliate online all'indirizzo cronus.support/mk

Collega lo Zen al computer dalla porta USB PROG (cavo USB-C). Apri il software Zen Studio e

Collega una tastiera a A2 o A3. I tasti di test funzionano utilizzando Device Monitor (F3). Scollega la tastiera, collega un mouse ad A2 o A3. Test con Monitoraggio dispositivo (F3).

Importa un profilo MK esperto » cronus.support/mkprofiles quindi finalizza il layout. Nota: è necessario un interruttore USB MK o un secondo mouse per modificare le impostazioni MK in Zen

Scollega Cronus Zen dal computer e collegalo alla console utilizzando il cavo USB-C. Vedi l'esempio PS4 di seguito (nota il controller di autenticazione PS4 su A1).

[]

**SCRITTI:** Migliaia di script sono disponibili nella libreria di script GPC oppure puoi scriverne uno tuo e condividerlo con la community di Cronus. Scopri di più: cronus.support/scripts

GAMEPACKS: Si tratta di mod precompilate progettate da giocatori esperti, non è richiesta alcuna conoscenza di scripting: facciamo tutto il duro lavoro per te. Abbina semplicemente le impostazioni di gioco e sei a posto! Scopri di più: cronus.support/gamepacks

IMPORTANTE: non pagare per script di sviluppatori non autorizzati. Si tratta quasi sempre di script rubati e liberamente disponibili nella community di Cronus. Sono pubblicizzati con video falsi e false affermazioni. Devi solo unirti alla community per trovare i migliori creatori di MOD GPC al mondo con supporto diretto.

|                      | 🕡 Zen Studio 📃 🗆 🗙 |          |            |                            |               |  |
|----------------------|--------------------|----------|------------|----------------------------|---------------|--|
| Zen Studio           |                    |          |            |                            |               |  |
| Software             | Library            | Compiler | Programmer | Device                     | M&K Settings  |  |
|                      |                    |          |            | All Favorites              | Newest        |  |
| Made                 | (Q+)               |          | •          | Apex Legends               | [32bit]       |  |
| For                  |                    |          | )          | Destiny 2<br>Modern Warfai | re II [32bit] |  |
| VVINDOWS             |                    |          |            | + Overwatch 2 [32bit]      |               |  |
|                      |                    |          | •          | PUBG                       |               |  |
| Run on               | $\bigcirc$         |          | •          | Warzone 2.0                |               |  |
| Mac OS               | (►) Apex Leg       |          |            |                            |               |  |
| (Bootcamp)           |                    |          |            | 1 2                        | 3 4           |  |
| cronus.support/mac   |                    | _        |            | 5 6                        | 7 8           |  |
| Cronus Zen Gamepacks |                    |          |            |                            |               |  |

# **GAMEPACKS & SCRITTI**

## ATTENZIONE FCC

Questo dispositivo è conforme alla parte 15 delle norme FCC. Il funzionamento è soggetto alle seguenti due condizioni: (1) questo dispositivo non può causare interferenze dannose e (2) questo dispositivo deve accettare qualsiasi interferenza ricevuta, comprese le interferenze che potrebbero causare un funzionamento indesiderato

Eventuali cambiamenti o modifiche non espressamente approvati dalla parte responsabile della conformità potrebbero invalidare il diritto dell'utente a utilizzare l'apparecchiatura. NOTA: questa apparecchiatura è stata testata ed è risultata conforme ai limiti dei dispositivi digitali di Classe B, ai sensi della Parte 15 delle norme FCC. Questi limiti sono progettati per fornire una protezione ragionevole contro interferenze dannose in un'installazione residenziale. Questa apparecchiatura genera, utilizza e può irradiare energia in radiofrequenza e, se non installata e utilizzata in conformità con le istruzioni, può causare interferenze dannose alle comunicazioni radio. Tuttavia, non vi è alcuna garanzia che non si verifichino interferenze in una particolare installazione. Se guesta apparecchiatura causa interferenze dannose alla ricezione radiofonica o televisiva, cosa che può essere determinata spegnendo e accendendo l'apparecchiatura.

l'utente è invitato a provare a correggere l'interferenza adottando una o più delle seguenti misure:

- -- Riorientare o riposizionare l'antenna ricevente.
- -- Aumentare la separazione tra l'apparecchiatura e il ricevitore.
- -- Collegare l'apparecchiatura ad una presa di un circuito diverso da quello a cui il ricevitore è collegato

-- Consultare il rivenditore o un tecnico radio/TV esperto per assistenza. Il dispositivo è stato valutato per soddisfare i requisiti generali di esposizione alle radiofreguenze. Il dispositivo può essere utilizzato in condizioni di esposizione portatile senza restrizioni.